Google Meet 操作方法

電腦版-三部驟完成

1. 【登 google 帳號】

親師生平台學生電子郵件「帳號@apps.ntpc.edu.tw」 碧華國小學生電子郵件「帳號@bhes.ntpc.edu.tw」 學校電子郵件無法登入也可以使用「\_\_\_@gmail.com」 2.找到 Meet (參考以下畫面)

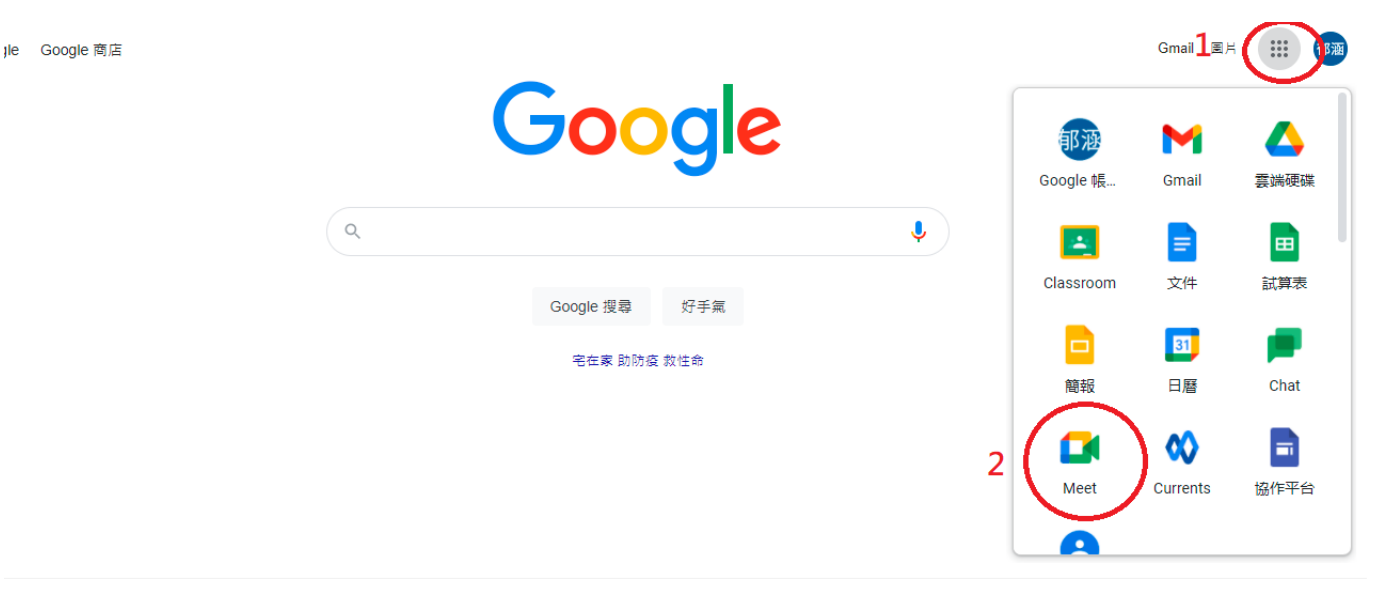

## 3. 輸入會議代碼按加入~完成

🚺 Google Meet

下午6:33・5月26日週三 ⑦ 🗉 😣 🏢 🚳

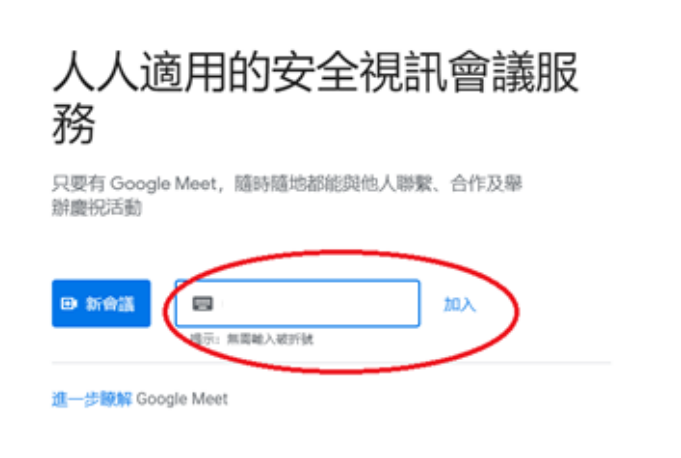

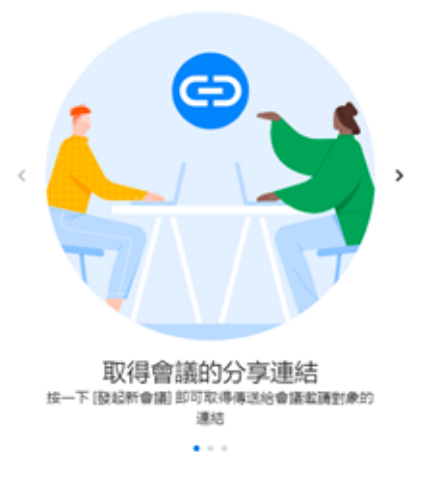

手機版-四步驟

1. 【登 google 帳號】

親師生平台學生電子郵件「帳號@apps.ntpc.edu.tw」 碧華國小學生電子郵件「帳號@bhes.ntpc.edu.tw」 學校電子郵件無法登入也可以使用「\_\_\_@gmail.com」 2.下載 Google Meet 的 App

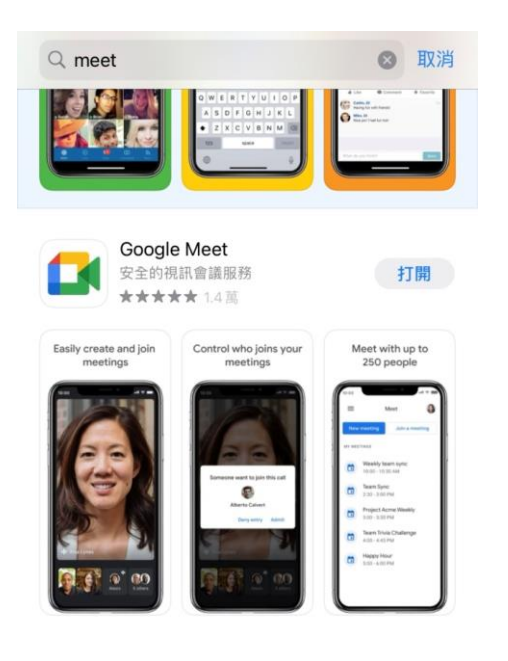

## 3. 按「使用代碼加入會議」

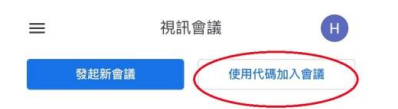

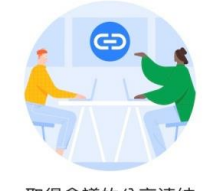

取得會議的分享連結 輕觸[發起新會議]即可取得會議連結並傳送給會議邀請 對象

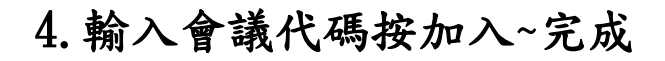

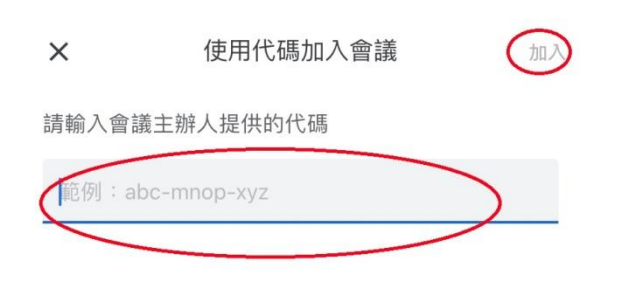

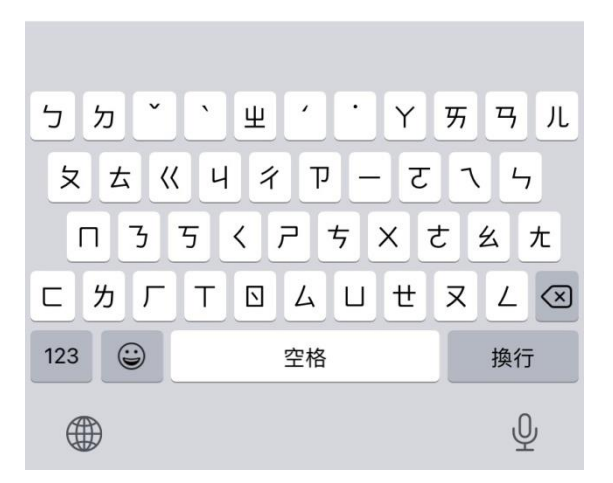

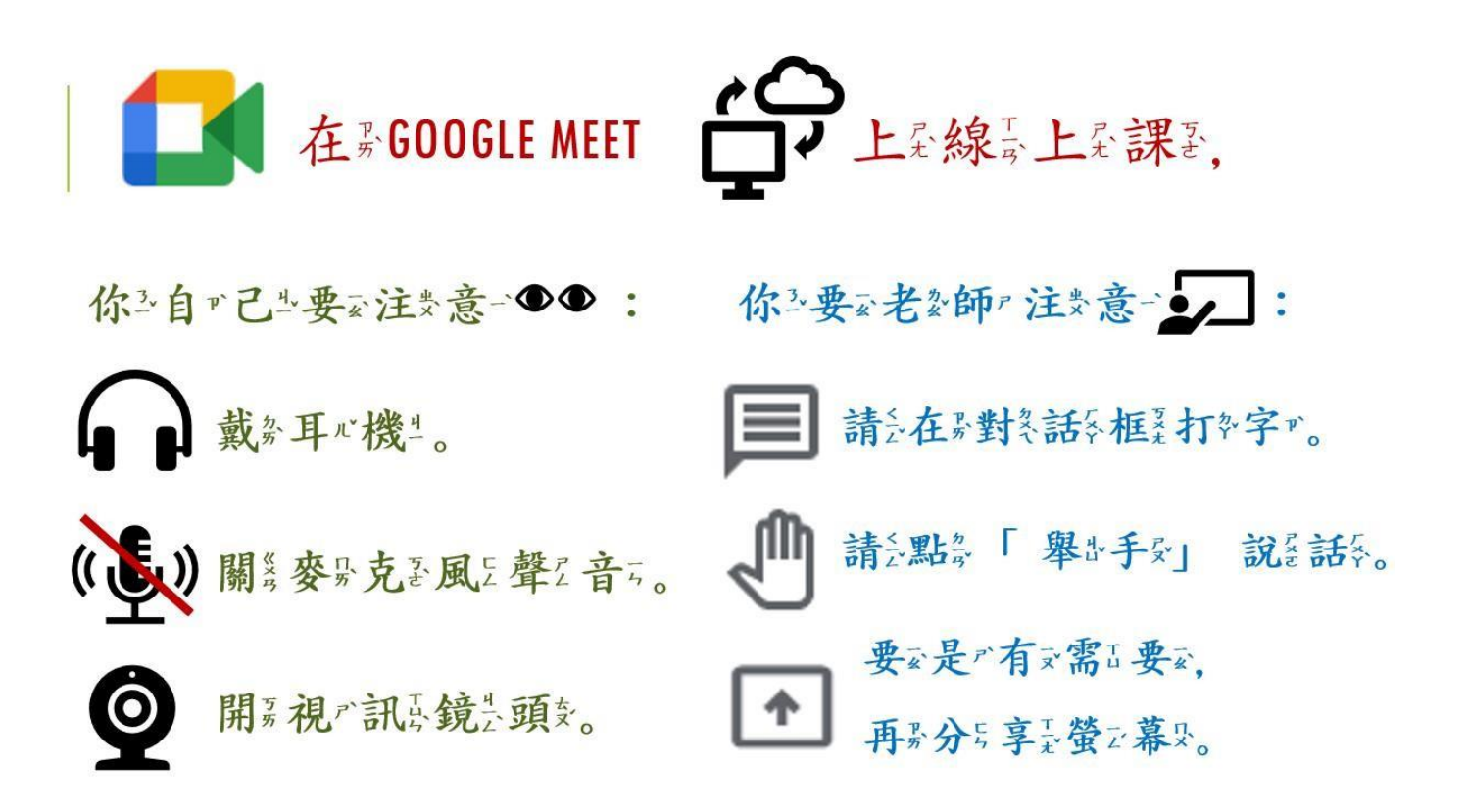